## 元データ

## 基本の関数 ①

|    | А         | В    | С   | D     | E     | F                                                  | G     |  |  |
|----|-----------|------|-----|-------|-------|----------------------------------------------------|-------|--|--|
| 1  | ●●パン販売報告数 |      |     |       |       |                                                    |       |  |  |
| 2  |           |      |     |       |       |                                                    |       |  |  |
| 3  |           | あんぱん | 食パン | カレーパン | ジャムパン | フランスパン                                             | メロンパン |  |  |
| 4  | 1月        | 15   | 5   | 10    | 9     | 6                                                  | 9     |  |  |
| 5  | 2月        | 13   | 3   | 9     | 8     | 7                                                  | 11    |  |  |
| 6  | 3月        | 21   | 7   | 11    | 12    | 10                                                 | 7     |  |  |
| 7  | 4月        | 22   | 7   | 12    | 9     | 9                                                  | 9     |  |  |
| 8  | 5月        | 17   | 6   | 10    | 11    | 12                                                 | 8     |  |  |
| 9  | 6月        | 15   | 8   | 13    | 10    | 8                                                  | 12    |  |  |
| 10 | 7月        | 12   | 5   | 8     | 10    | 6                                                  | 15    |  |  |
| 11 | 8月        | 13   | 7   | 7     | 8     | 11                                                 | 9     |  |  |
| 12 | 合計        |      |     |       |       |                                                    |       |  |  |
| 13 | 平均        |      |     |       |       |                                                    |       |  |  |
| 14 | 最大        |      |     |       |       | 元データが入力できたら、次のページの<br>完成イメージを参照に、手順をすすめて<br>みましょう。 |       |  |  |
| 15 | 最小        |      |     |       |       |                                                    |       |  |  |
| 10 |           |      |     |       |       |                                                    |       |  |  |

完成イメージ

|    | A         | В    | С   | D     | E     | F      | G     |  |  |  |  |  |  |
|----|-----------|------|-----|-------|-------|--------|-------|--|--|--|--|--|--|
| 1  | ●●パン販売報告数 |      |     |       |       |        |       |  |  |  |  |  |  |
| 2  |           |      |     |       |       |        |       |  |  |  |  |  |  |
| 3  |           | あんぱん | 食パン | カレーパン | ジャムパン | フランスパン | メロンパン |  |  |  |  |  |  |
| 4  | 1月        | 15   | 5   | 10    | 9     | 6      | 9     |  |  |  |  |  |  |
| 5  | 2月        | 13   | 3   | 9     | 8     | 7      | 11    |  |  |  |  |  |  |
| 6  | 3月        | 21   | 7   | 11    | 12    | 10     | 7     |  |  |  |  |  |  |
| 7  | 4月        | 22   | 7   | 12    | 9     | 9      | 9     |  |  |  |  |  |  |
| 8  | 5月        | 17   | 6   | 10    | 11    | 12     | 8     |  |  |  |  |  |  |
| 9  | 6月        | 15   | 8   | 13    | 10    | 8      | 12    |  |  |  |  |  |  |
| 10 | 7月        | 12   | 5   | 8     | 10    | 6      | 15    |  |  |  |  |  |  |
| 11 | 8月        | 13   | 7   | 7     | 8     | 11     | 9     |  |  |  |  |  |  |
| 12 | 合計        | 128  | 48  | 80    | 77    | 69     | 80    |  |  |  |  |  |  |
| 13 | 平均        | 16   | 6   | 10    | 10    | 9      | 10    |  |  |  |  |  |  |
| 14 | 最大        | 22   | 8   | 13    | 12    | 12     | 15    |  |  |  |  |  |  |
| 15 | 最小        | 12   | 3   | 7     | 8     | 6      | 7     |  |  |  |  |  |  |
| 16 |           |      |     |       |       |        |       |  |  |  |  |  |  |

## 手順

① A1~G1 を結合して中央揃えにし、フォントサイズを 20pt にしましょう。

- ② 関数を使用して、B12 に あんぱんの 1 月から 8 月の販売数の合計を表示し、オートフィルで C12~G12 にもそれぞれの販売数の合計を表示しましょう。
- ③ 関数を使用して、B13 に あんぱんの 1 月から 8 月の販売数の平均を表示し、オートフィルで C13~G13 にもそれぞれ の販売数の平均を表示しましょう。また、小数点以下は表示しないようにしてください。
- ④ 関数を使用して、B14 に あんぱんの 1 月から 8 月の販売数の最大数を表示し、オートフィルで C14~G14 にもそれぞれの販売数の最大値を表示しましょう。
- ⑤ 関数を使用して、B15 に あんぱんの 1 月から 8 月の販売数の最小数を表示し、オートフィルで C15~G15 にもそれぞれの販売数の最小値を表示しましょう。
- ⑥ 完成データをもとに、A3~G15 に罫線をひき、列幅を整えましょう。
  - ・太い外枠
  - ・11 行目下は二重線
- ⑦ A4~A15とB3~G3のセルの背景を好きな色で塗りつぶしましょう。
- ⑧ B列からG列の列幅を「11」にしましょう。